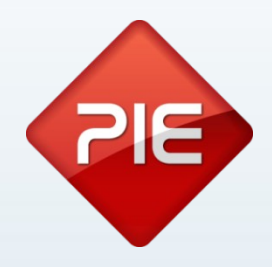

## How to

# Store UX: Documentos de transporte

Junho 2013

GRUPO PIE | Proibida a reprodução deste documento no todo ou parcialmente, sem prévia autorização da origem.

### Documentos de transporte - Explicação

A partir de 1 de Julho de 2013 sempre que uma mercadoria é transportada entre dois pontos externos à estrutura do cliente, deve ser gerado o respetivo documento de transporte e a comunicação à AT.

Os documentos a ser comunicados à AT, são todos os documentos cujos destinatários sejam um sujeito passivo de IVA. A forma que as nossas aplicações utilizam para fazer esta distinção é, se a entidade tem um NIF válido preenchido é um sujeito passivo de IVA, ou seja, irá enviar esse documento.

Caso a entidade não tenha NIF, ou tenha o NIF 999999990, não será comunicado às finanças o documento de transporte.

Este envio só é obrigatório a quem faturou mais de € 100000 no ano tributário anterior.

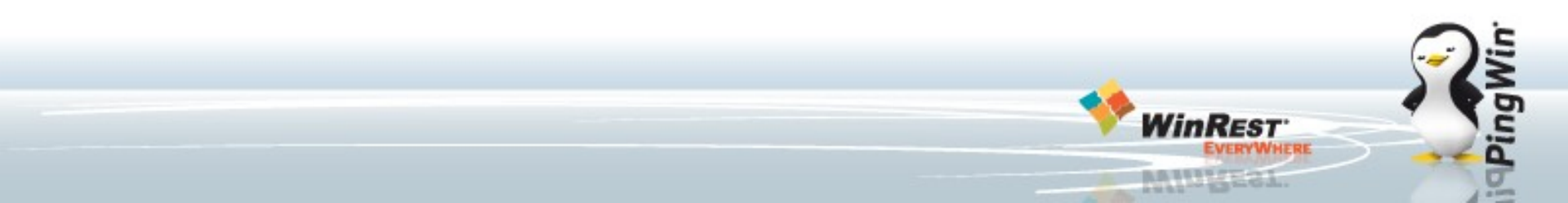

### **Documentos de transporte - Explicação**

Os documentos de transporte que devem ser enviados à AT, são identificados pelas nossas aplicações através do código do documento, nomeadamente:

GT – Guias de transporte a clientes

GR – Guias de remessa

GA – Guia de movimentação de ativos próprios (ou guias de transferência de armazéns)

GC – Guia de consignação

GD - Guia ou nota de devolução efetuada pelo cliente

A opção "Gerar Assinatura Digital" deverá estar ativa para os documentos.

Por omissão o WinREST Store e o Microstore ativam esta flag aquando do upgrade no documento Guia de Transporte. Os restantes documentos passiveis de serem documentos de transporte, "Saída de Armazém", "Devolução" e "Devolução a fornecedor" devem ser configurados pelo cliente conforme as suas necessidades especificas.

### Documentos de transporte - Explicação

### Fluxograma de comunicação de documentos de transporte à AT

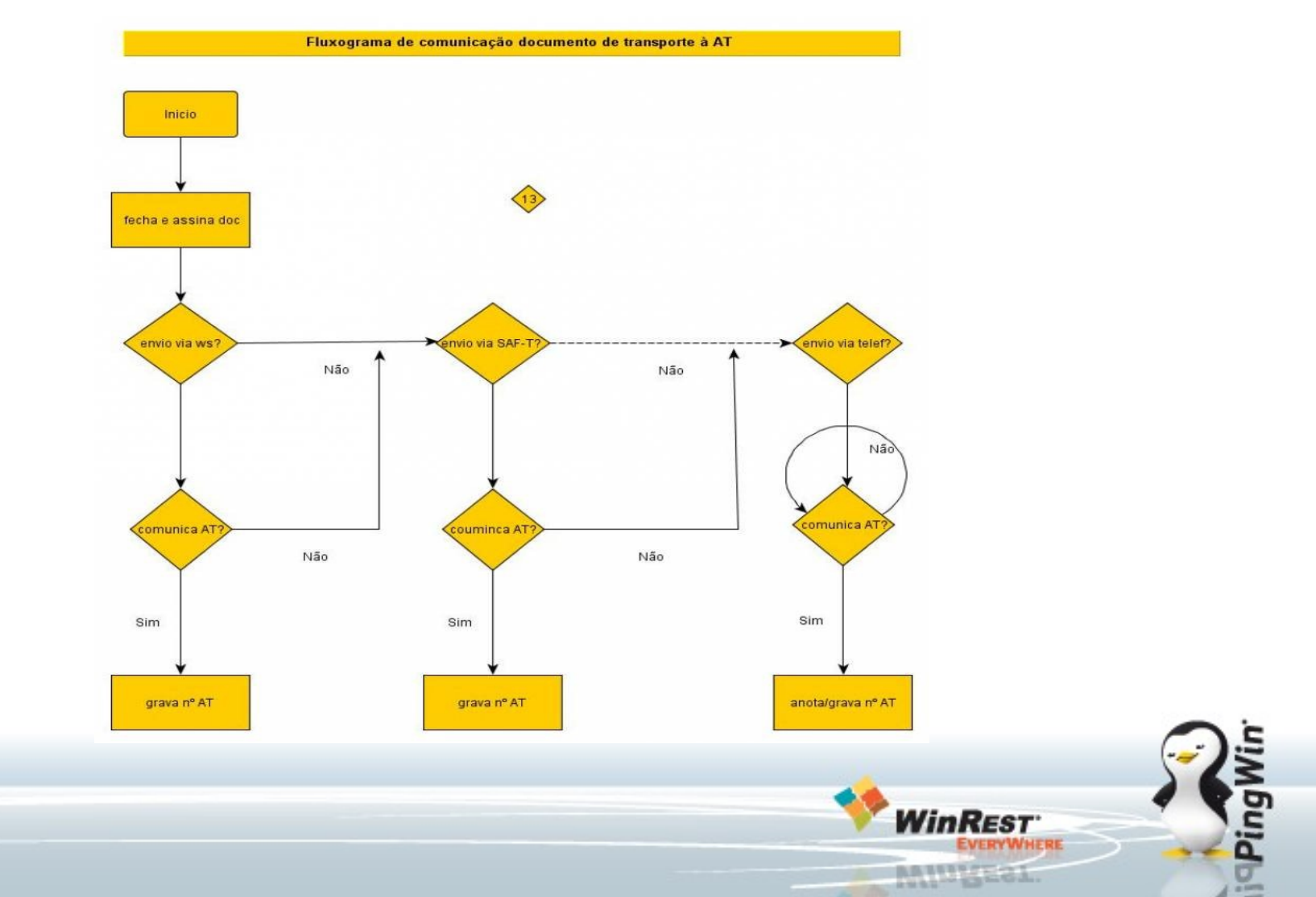

### **Documentos de transporte - Configuração Site Finanças**

Passemos à configuração propriamente dita:

- 1. Aceder ao site das finanças com o login do cliente:
- 2. No menu Serviços aceder à opção **Outros Serviço**:

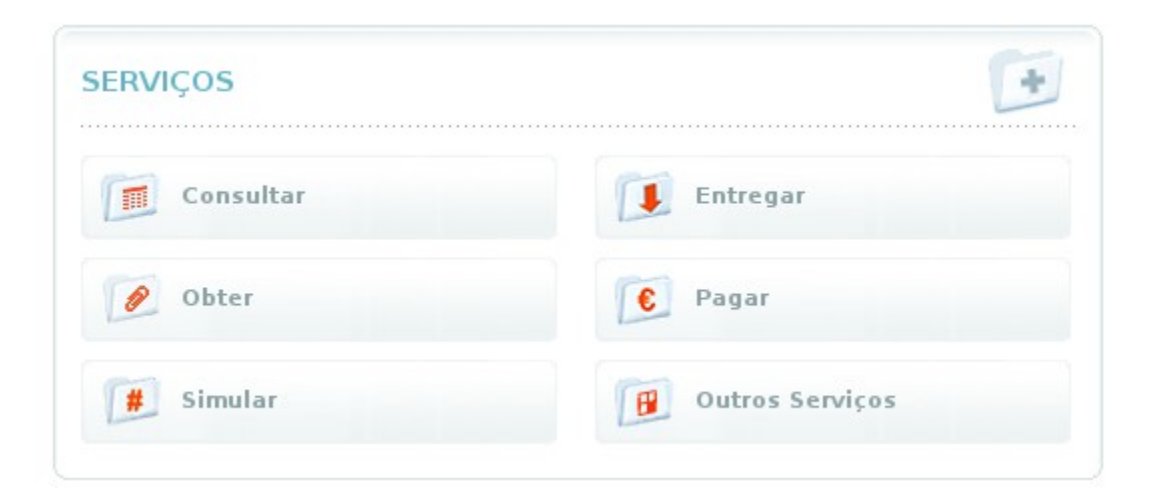

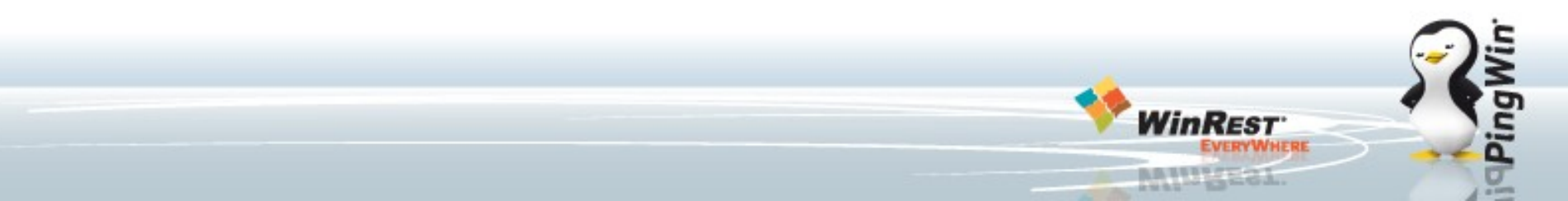

### **Documentos de transporte - Configuração Site Finanças**

# 3. Em outros serviços escolher a opção: **Gestão de Utilizadores;**

### 4. Após entrar escolher a opção "**Criar um novo utilizador**"

#### Pode ainda :

- CRIAR UM NOVO UTILIZADOR
- TERMINAR

#### Outros Serviços

#### FORMATO DE FICHEIROS

#### AUTORIZAR

📧 Consulta Situação Tributária

#### **CONFIRMAÇÃO DE CONTACTOS**

- 🕑 Email
- 🕑 Telefónico

#### DOWNLOADS

- 🕑 Declaração Anual
- 💌 IES / DA
- 🕑 IRC
- 🕑 IMI
- 🕑 IVA
- 💌 Modelo 10
- 🕑 Modelo 25
- 🕑 Modelo 04
- 🕑 Modelo 37
- 🕑 Obrigações Acessórias
- 🕑 Utilitários

#### GESTÃO DE UTILIZADORES

#### PEDIDO DE REEMBOLSO A OUTROS ESTADOS MEMBROS

- Consultar Pedidos de Reembolso Pendentes de Autorização
- 🕑 Gerir Procuração Forense de Sub-Utilizador

#### VALIDAÇÃO DE DOCUMENTO

#### **VENDA ELECTRÓNICA DE BENS**

- 🕑 Leilão Electrónico
- 🕑 Venda de Bens Penhorados

### **Documentos de transporte - Configuração Site Finanças**

5. Na janela de novo utilizador configure os detalhes do novo utilizador;

Garanta que a opção "WDT -

Comunicação de dados de

**Documentos de** 

Transporte" está ativa

| Utilizador: 506408                   | 1949                                                                     |
|--------------------------------------|--------------------------------------------------------------------------|
| Nome                                 |                                                                          |
|                                      |                                                                          |
| Este nome não tem v<br>utilizadores. | alidade fiscal. Destina-se apenas a auxiliar na identificação dos seu:   |
| Senha                                | Confirme Senha                                                           |
|                                      |                                                                          |
| introduza uma senha enti             | re 8 e 16 caracteres.                                                    |
| Permitir Acesso                      | Telefónico                                                               |
| Acione este campo se de              | sejar que o Sub-utilizador possa realizar operações através do telefone. |
| E-Mail                               |                                                                          |
|                                      |                                                                          |
| Opcional. Utilizado para i           | notificações da aplicação. Deixe este campo em branco se não quer ser    |

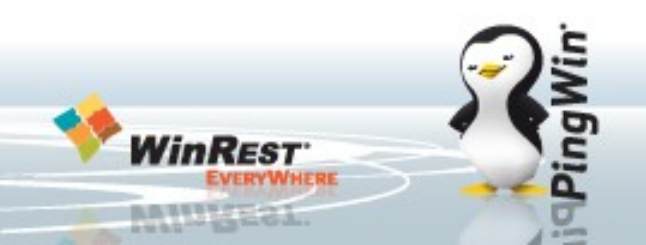

Antes de fazer qualquer configuração, deverá fazer o upgrade para a versão 2013.3 do WinREST Store UX, só esta versão permite a comunicação com as Finanças dos documentos de transporte.

Visto existir a possibilidade existirem várias lojas com NIF's diferentes, foi criado no Store o conceito de Empresa. Isto permite agrupar as lojas de NIF's diferentes em empresas, além disso faz com que a informação enviada dessas lojas seja com os detalhes da empresa.

| 🤌 Loja (edição) |             |                                                   |                 |                |         | X            |
|-----------------|-------------|---------------------------------------------------|-----------------|----------------|---------|--------------|
| Código          | 1           |                                                   |                 | :              | Zona    | 002          |
| Cód. interno    | Α (         | Usado na séi                                      | ie dos docu     | imentos fisca  | is)     |              |
| Nome            | Loja 1      |                                                   |                 |                |         |              |
| Região fiscal   | Global      | •••                                               | País            | Portugal       |         | •••          |
| Morada          | *           |                                                   |                 |                |         |              |
| Cód. Postal     |             | •••                                               |                 |                |         |              |
| Telefone        |             |                                                   | Fax             |                |         |              |
| Empresa         | Departament | o Teste PIE                                       |                 |                |         | •••          |
| Desig. social   | Testes PIE  |                                                   |                 |                |         |              |
| Nº Contribuinte | 506408949   |                                                   | Capital So      | ocial          | 5       | ,000.00 ⋹    |
| Conservatória   |             |                                                   | Nº conser       | vatória        |         |              |
| Observações     |             |                                                   |                 |                |         | *            |
|                 |             |                                                   |                 |                |         | Ŧ            |
|                 |             |                                                   |                 |                |         |              |
|                 |             |                                                   |                 |                |         |              |
| FrontOffic      | e 🎽 MicroSt | tore                                              |                 |                |         |              |
| Dir. exportaç   | ão C:\Grup  | C:\GrupoPIE\WinREST\WinREST_2013.3\Pro\files\impo |                 |                |         |              |
| Dir. importaç   | ao C:\Grup  | oPIE\WinRES                                       | ST\WinREST      | _2013.3\Pro\f  | files\m | iodi 🗀       |
| Dir. Backup     |             |                                                   |                 |                |         |              |
| Codificação     | ISO-8859    | 9-1 -                                             | Tipo Mestre     | es e configura | ções    | -            |
| L               |             |                                                   |                 |                |         |              |
| E 🗄 🖸           |             |                                                   | ? <u>A</u> juda | X Cance        | lar     | ✓ <u>О</u> К |
|                 |             |                                                   |                 |                |         |              |

Caso cada empresa tenha um NIF distinto, deverá configurar os logins de cada uma delas, pois cada empresa deve submeter as suas guias utilizando seu login associado ao seu NIF. É importante que toda a informação das empresas esteja correta, caso contrário a comunicação poderá falhar por falta de dados.

Na janela ao lado poderá clicar no botão "Multi-empresa" e configurar os acessos ao web-service das finanças, empresa a empresa.

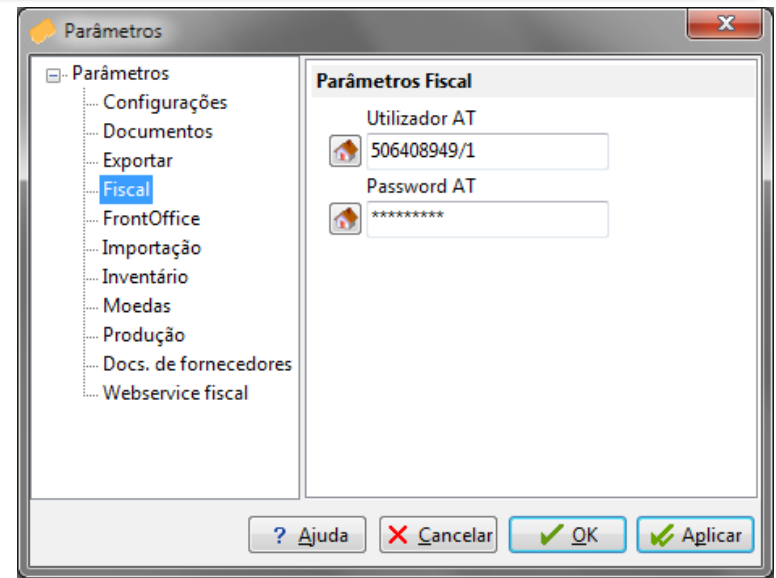

Após o upgrade e configuração das empresas (se necessário), aceda a Definições → Parâmetros → Fiscal. Aqui deverá configurar o login e password de acordo com o que preencheu atrás no site das Finanças.

| Edição de Parâmetro 📧 |        |  |  |  |
|-----------------------|--------|--|--|--|
|                       |        |  |  |  |
| 0                     | Sede   |  |  |  |
| 1                     | Loja 1 |  |  |  |
|                       |        |  |  |  |

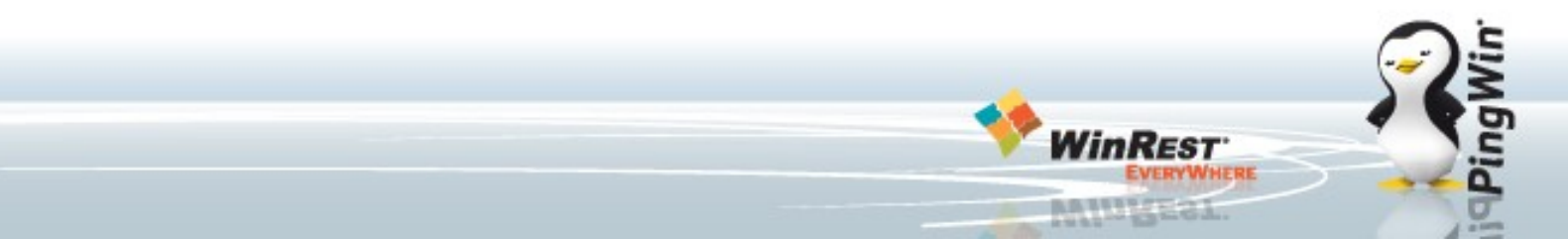

O upgrade irá carregar automaticamente o Certificado e a Chave Publica das Finanças para dentro da base de dados. Caso este processo falhe, poderá faze-lo manualmente carregando o certificado e a chave publica presentes na pasta temp do WinREST Store.

Além disso poderá ainda fazer um teste de conectividade com o webservice das finanças na opção Testar.

| 🤶 Parâmetros                                                                                                    |                                                                                                  |
|----------------------------------------------------------------------------------------------------|--------------------------------------------------------------------------------------------------|
| - Parâmetros                                                                                                    | Parâmetros Locais                                                                                |
| Configurações<br>Documentos<br>Exportar<br>Fiscal<br>FrontOffice<br>Importação<br>Inventário<br>Moedas<br>Produção<br>Docs. de fornecedores<br>Webservice fiscal | Webservice AT<br>Certificado<br>Chave pública<br>Conectividade<br>Conectividade<br>Conectividade |
| ?                                                                                                    | Ajuda 🗙 Cancelar 🖌 OK 🖌 Aplicar                                                                  |

As Guias de transporte estão por defeito configuradas com o código GA, no entanto se o transporte das devoluções a fornecedor for da responsabilidade do cliente, torna-se necessário configurar o código legal do documento devolução com o valor GD.

Da mesma forma se pretender usar as saídas de armazém como documento de transporte deverá configura-la com o código GA.

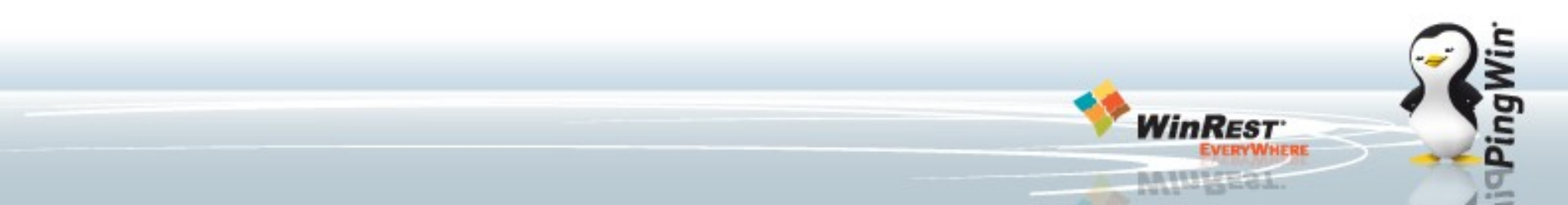

### **Documentos de transporte - Erros da AT:**

Após cada comunicação poderá ser gerado um erro de comunicação. Segue uma lista dos erros conhecidos para troubleshooting:

Erro 1 – Parâmetro de entrada inválido - Rever dados do documento (NIF, Código Postal, Morada, ...)

Erro 2 – O número do Documento Global não corresponde a nenhum Documento de Transporte existente - Dar a opção de continuar com o documento localmente apenas, cancelar e criar outro documento igual ou cancelar.

Erro 3 – Já foi inserido um Documento de Transporte com o número fornecido -Dar a opção de continuar com o documento localmente apenas, cancelar e criar outro documento igual ou cancelar.

Erro 4 - Já foi anulado o Documento de Transporte com o número fornecido -Dar a opção de continuar com o documento localmente apenas, cancelar e criar outro documento igual ou cancelar.

### **Documentos de transporte - Erros da AT:**

Erro 5 - Estado de Documento de Transporte inválido - Reportar bug

Erro 6 - A Data de início de transporte não pode ser anterior à data atual - Dar a opção de continuar com o documento localmente apenas, cancelar e criar outro documento igual ou cancelar.

Erro 7 - O NIF do Remetente não corresponde ao anteriormente fornecido - Dar a opção de continuar com o documento localmente apenas, cancelar e criar outro documento igual ou cancelar.

Erro 8 - O Código AT está preenchido mas não existe Documento de Transporte - O cliente tem que ir ao site da AT validar/preencher ou dar a opção de continuar com o documento localmente apenas, cancelar e criar outro documento igual ou cancelar.

Erro 9 - O nº de Documento de Transporte é diferente do anteriormente fornecido - Dar a opção de continuar com o documento localmente apenas, cancelar e criar outro documento igual ou cancelar.

### **Documentos de transporte - Erros da AT:**

Erro 10 - O Remetente não tem atividade registada - Dar a opção de continuar com o documento localmente apenas, cancelar e criar outro documento igual ou cancelar.

Erro 11 - O NIF do Adquirente não corresponde ao anteriormente fornecido -Dar a opção de continuar com o documento localmente apenas, cancelar e criar outro documento igual ou cancelar.

Erro 12 - Não foi possível verificar se o Remetente tem atividade aberta - Dar a opção de continuar com o documento localmente apenas, cancelar e criar outro documento igual ou cancelar.

Erro 13 - Não pode ser alterado um Documento de Transporte quando a Data de Início já decorreu - Dar a opção de continuar com o documento localmente apenas, cancelar e criar outro documento igual ou cancelar.

Erro 99 – Erro interno: Dar a opção de continuar com o documento localmente apenas, cancelar e criar outro documento igual ou cancelar.